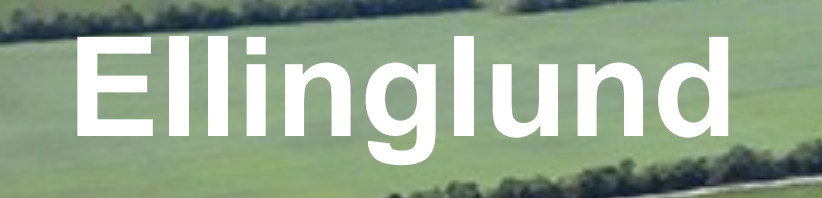

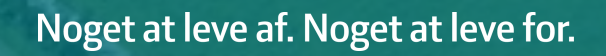

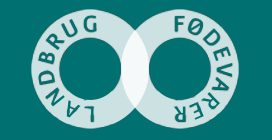

#### Ellingslunds facebookprofil

- På facebook siden 2012
- 1612 følgere ved organisk vækst
- Billeder og små film, der fortæller om hverdagen hos os fagligt og socialt.
- Ingen plan for det. Vi lægger opslag op, når vi har lyst til det

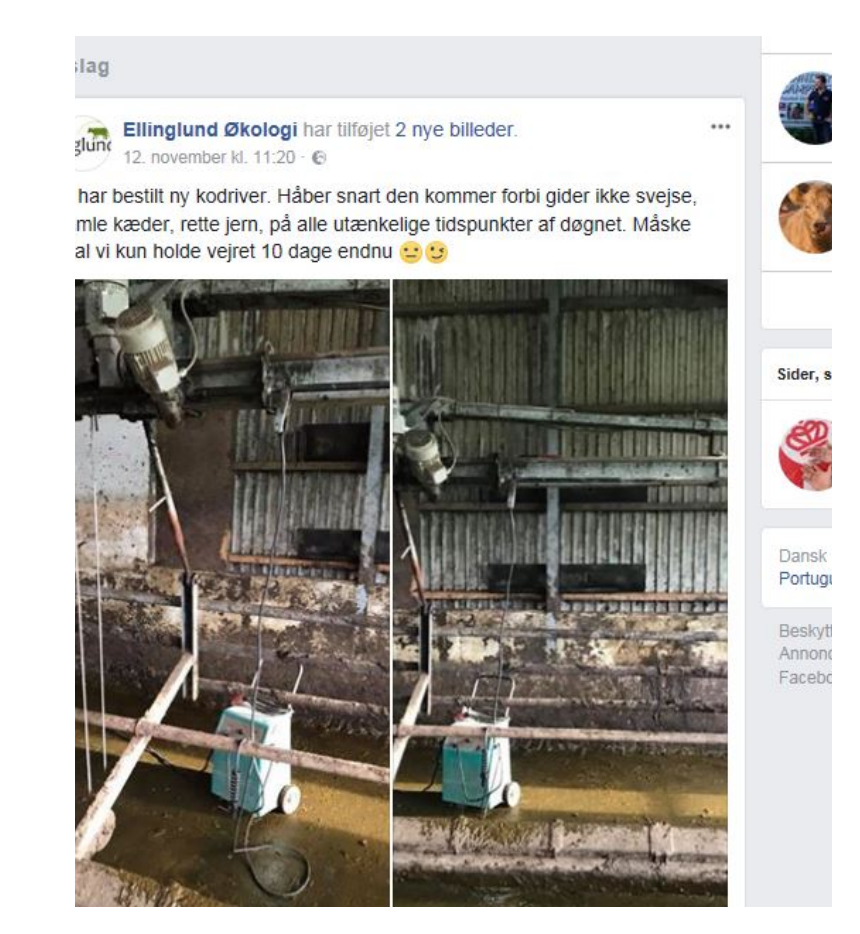

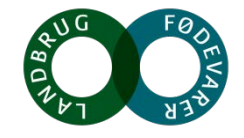

## Hvorfor på facebook ?

- Vores mission er at vise børn og voksne, hvordan et landbrug anno 2014 ser ud, og naturligvis vise at det er muligt at drive et moderne landbrug helt uden sprøjtemidler, hvor natur og dyrevelfærd bliver sat i højsæde
- Skaber kontakt til folk med interesse for økologisk landbrug, kollegaer, naboer og gamle soldaterkammerater.
- Dialog og videndeling
- Dele de mange gode stunder i landmandslivet med andre.
- Vores opslag er styret af følelser og spontanitet

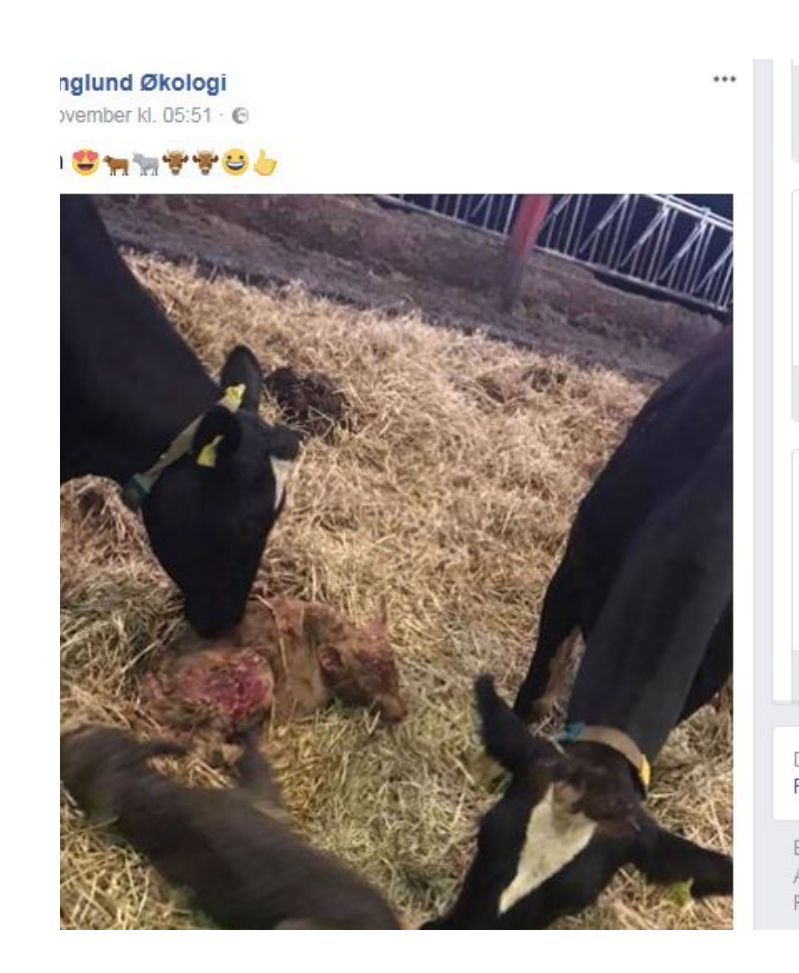

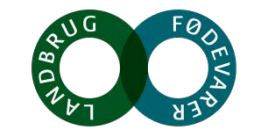

#### Hvad lægger vi op? Eksempler

Besøg hønsegården og få en træktur på en pony. 🐓 🐓 🐓 🎘 🦄 🎘 🦄 Jeg vil gerne inviterer børn og nysgerrige sjæle på besøg i hønsegården i morgen kl. 10.30. Kom og hjælp med at samle æg og foder høns 🥚 🎒 🥚 🕘 🕚 🕘 Bagefter vil der være ponyridning.... Se mere

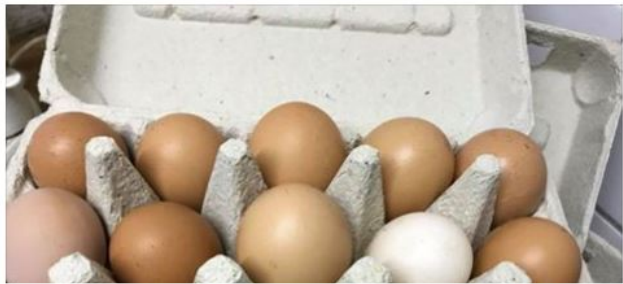

https://www.facebook.com/gert.g.lassen/posts/10155846076228945

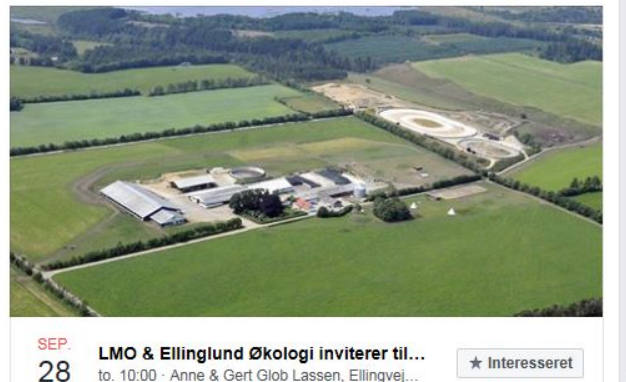

LMO & Ellinglund Økologi inviterer til... \* Interesseret to. 10:00 · Anne & Gert Glob Lassen, Ellingvej.

Det kan godt være den nye gylletank er lavet til lort, men lige nu er den brugbar til børnebane 😏 😂 😫 😘

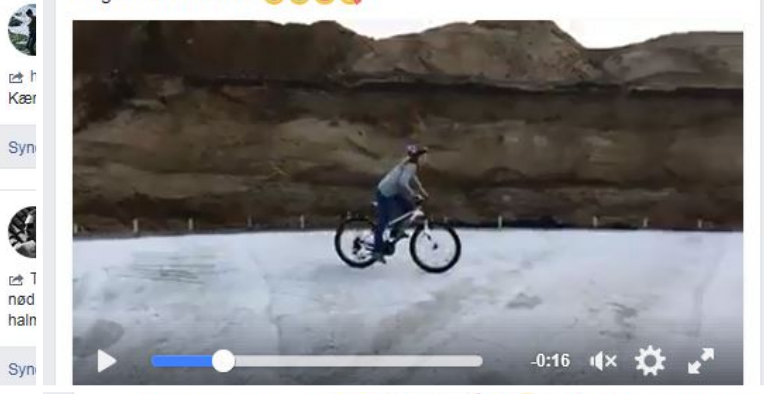

det er den nye kæledægge ( hvis hun altså tør 2)

1 🖻 h Kær Syne

ALC: NO 🖻 T nød haim

Syne

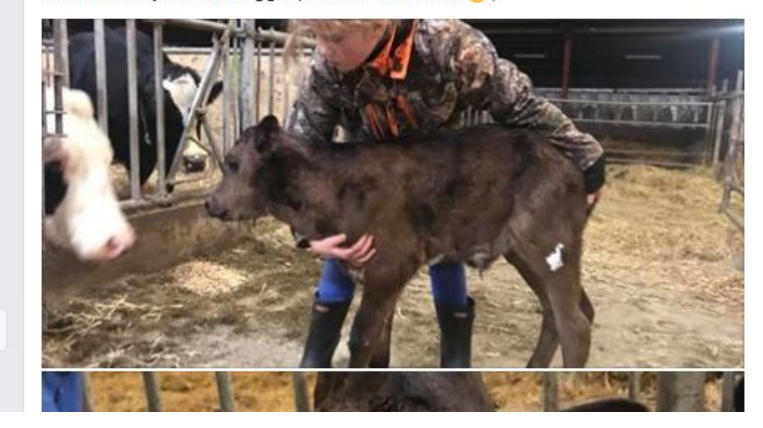

billede er kløver 6 dage efter såning. ProntoPower 💪 😂 💏 Så håber vi bare det hele vokser hurtigere end sneglene æder 😕 😏

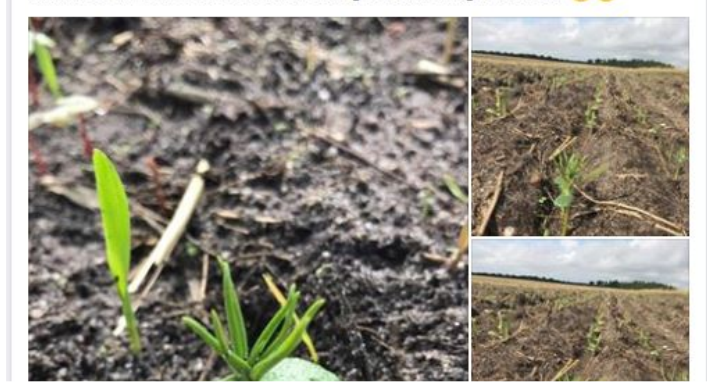

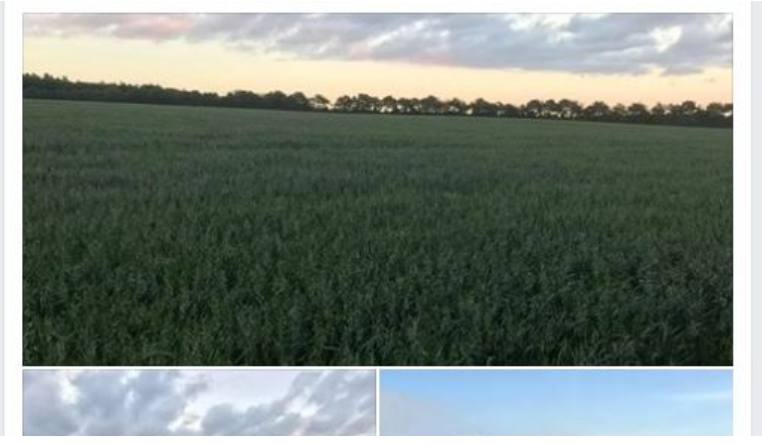

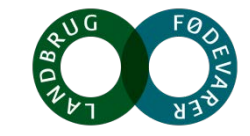

2

1

Kæ

Syr

1 nøc hali

Syr

### Hvad får vi ud af det ?

- Troværdig om Ellinglund og økologien
- Giver merværdi på goodwill-kontoen
- Balance kan bedre tillade mig at brokke mig, hvis der skulle være grund til det.
- Opmærksomhed, når vi har nogle aktiviteter, der henvender sig til omverden eller kollegaer.
- Dialog med kollegaer faglig inspiration
- Dejligt at vise det man selv er stolt af.

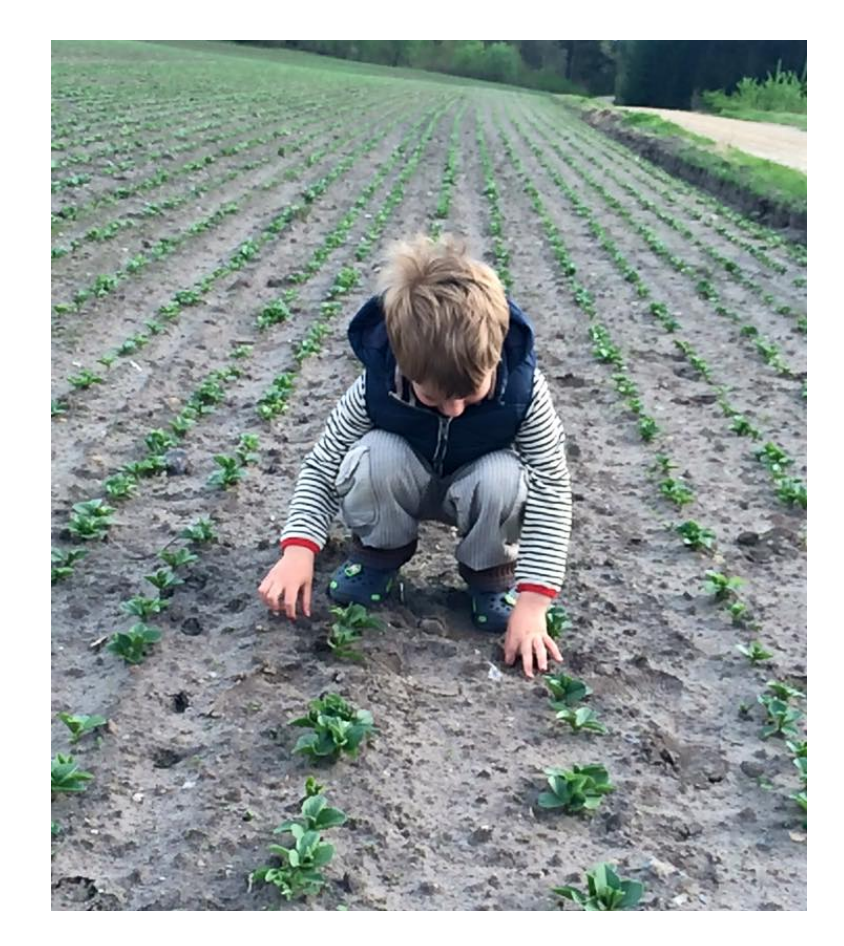

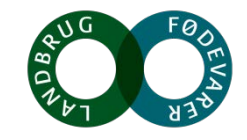

# Spørgsmål?

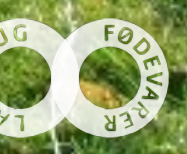